## How Do I View My Compensation History?

## Navigation

- 1. Log into OneUSG Connect.
- 2. From Employee Self Service, click the Compensation History tile.
- 3. Your compensation history is listed.
  - a. NOTE: Changes in compensation history are reflected here if they were processed within OneUSG Connect.
- 4. Click the **Date of Change** link to review the details related to the change.
  - a. Click Return to close the box.
- 5. Select the **Compensation History Chart** icon in the upper right corner of the page to see a graphical representation of changes.
  - a. Click **Return** to close the box.

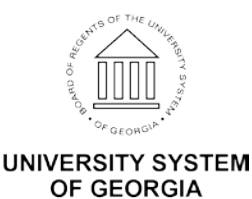